1

## คู่มือการลงทะเบียนนักกีฬา ระบบลงทะเบียนและรายงานผลการแข่งขันกีฬาสีนักเรียน "รวงข้าวเกมส์2567" โรงเรียนแม่จันวิทยาคม

1. เข้าเว็บไซต์ระบบลงทะเบียนและรายงานผลการแข่งขันกีฬาสีนักเรียน

https://sportsday.mwk.ac.th/2567/

| ระบบลงทะเบียนและรายงานผลการแข่งขันกีฬาสีนักเรีย | น โรงเรียนแม่จันวิทยาคม | 🏦 หน้าแรก          | 🛍 ເຫ້າສູ່ຈະນນ |
|-------------------------------------------------|-------------------------|--------------------|---------------|
| เมษูรายการหลัก                                  |                         | ສ້າສູ່ຈະນນ         |               |
| หน้าแรก                                         |                         | Username           |               |
| รายชื่อนักเรียน-ผู้ฝึกสอน แต่ละกิจกรรม          | 000                     | Dessured           |               |
| คณะกรรมการจัดการแข่งขัน                         |                         | Password           |               |
| กรรมการดัดสินการแข่งขัน                         |                         | 5779 รหัสลับ       |               |
| <b>แสดงรายชื่อเป็นรายโรงเรีย</b> น              |                         | ເຫ້າສູ່ຈະນນ ຍາເລີກ |               |
| สรุปรายการแห่งขับ                               |                         | ารางการแข่งขัน     |               |
| ผลการแช่งชันรายกิจกรรม                          |                         | ตบอล               |               |
| ผลการแข่งขันแยกตามกลุ่ม                         |                         | ตชอล               |               |
| สรุปเหรียญรางวัล                                | 🔳 ต่องปละควสับพันธ์     | มาสเกตบอล          |               |
| สรุปดัวแทนชนะเลิศแยกตาม โรงเรียน                |                         | อลเลย์บอล          |               |

2. เข้าสู่ระบบ โดยการกรอก Username , Password ตามที่แต่ละคณะสีได้รับ และกรอกรหัสลับ เพื่อเข้าสู่หน้าลงทะเบียน

| เข้าสู่ระบบ        |
|--------------------|
| Username           |
| Password           |
| 3629 รหัสลับ       |
| เข้าสู่ระบบ ยกเลิก |

2

3. เมื่อเข้าสู่ระบบได้แล้ว จะได้หน้าเว็บดังภาพ

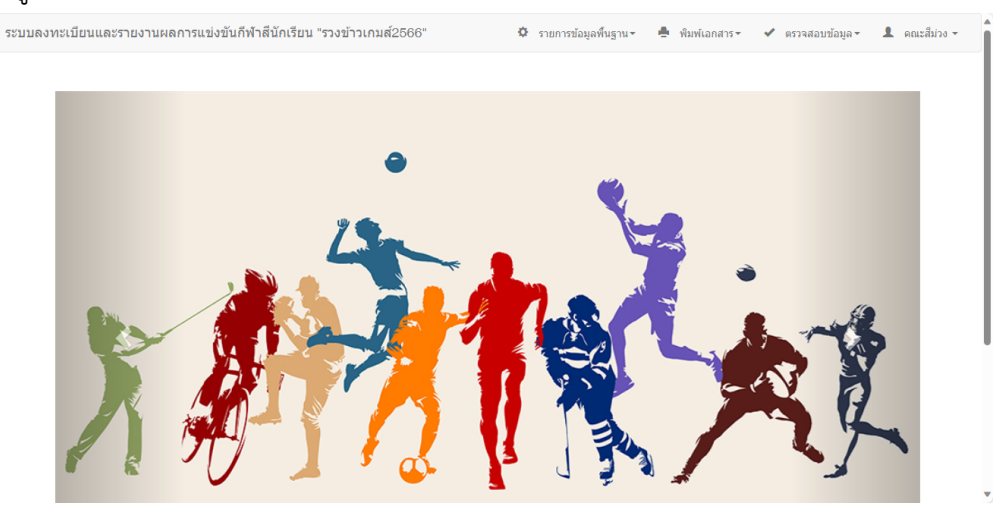

4. คลิกเลือกเมนู รายการข้อมูลพื้นฐาน >> ลงทะเบียนเข้าแข่งขัน

|   |   | 🌣 รายการข้อมูลพื้นฐาน▼       |
|---|---|------------------------------|
|   | ¢ | ตั้งค่าระบบเริ่มต้น          |
|   | + | ลงทะเบียนเข้าแข่งขัน         |
| _ | + | ลงทะเบียนนักเรียนช่วยกิจกรรม |
|   | + | สมัครกรรมการตัดสิน           |
|   |   | แก้ไขข้อมูลที่ไม่เรียบร้อย   |

5. ทำการคลิกลงทะเบียนของกีฬาแต่ละประเภท

3

+

| # |                | ชื่อหมวดหมู่ |    |  |  |
|---|----------------|--------------|----|--|--|
| 1 | ฟุตบอล         |              | 3  |  |  |
| 2 | ฟุตซอล         |              | 2  |  |  |
| 3 | บาสเกตบอล      |              | 4  |  |  |
| 4 | วอลเลย์บอล     |              | 4  |  |  |
| 5 | เซบีกตะกร้อ    |              | 4  |  |  |
| 6 | เปตอง          |              | 14 |  |  |
| 7 | เชียร์ลีดเดอร์ |              | 1  |  |  |
| 8 | กรีฑา          |              | 24 |  |  |
|   |                |              |    |  |  |

## 6. คลิกเลือกกีฬาแต่ละประเภท แล้วกดปุ่ม บันทึก

|                                    |                                    |                               |   |   |        | _ |  |
|------------------------------------|------------------------------------|-------------------------------|---|---|--------|---|--|
| #                                  |                                    | ชื่อกิจกรรม                   |   |   | จน.ครู |   |  |
| 0014                               | 014 🔽 เซเบ็กตะกร้อ ม.ดัน ชาย [ทีม] |                               |   | 6 | 0      | 1 |  |
| 0015                               |                                    | เซบีกตะกร้อ ม.ดัน หญิง (ทีม]  | 0 | 6 | 0      | 1 |  |
| 0016 🗌 ชบักดะกร้อ ม.ปลาย ชาย (ทีม] |                                    |                               | 0 | 6 | 0      | 1 |  |
| 0017                               |                                    | เขาักตะกร้อ ม.ปลาย หญิง (ทีม) | 0 | 6 | 0      | 1 |  |
|                                    | คลิกเลือกแล้วกดปุ่มบันทึก          |                               |   |   |        |   |  |

จะปรากฏเครื่องหมาย + จากนั้นให้คลิกเครื่องหมาย +

| #    |   |                               |
|------|---|-------------------------------|
| 0014 | × | 🕇 เซบีกตะกร้อ ม.ต้น ชาย [ทีม] |
| 0015 |   | เซบักตะกร้อ ม.ต้น หญิง [ทีม]  |
|      |   |                               |

7. คลิกเลือก เพิ่มข้อมูลผู้เข้าแข่งขัน

| ะบบลงทะเบียนและรายงานผลการแข่งขันกีฬาสีนักเรียน "รวงข้าวเกมส์2566"                                                                                                    | 🗘 รายการข้อมูลพื้นฐาน▼ | 🚔 พิมพ์เอกสาร 🛪 | 🗸 ตรวจสอบข้อมูล 🗸 | 💄 คณะสีม่วง 🗸 |
|----------------------------------------------------------------------------------------------------|------------------------|-----------------|-------------------|---------------|
|                                                                                                    |                        |                 |                   | +             |
| กิจกรรม: เชปิกตะกร้อ ม.ตัน ชาย [ทีม]<br>สถานที่แขงชัน โรงเรียนแม่จินโทยาดม<br>วินที่แข่งชัน 23 พฤศจิกายน 2566<br>จ จำนานผู้เกิดอน 16 คน<br>จำนานผู้เกิดอน 16 คน<br>จำนานผู้ฝึกสอน ดงทะเบียนได้ |                        |                 |                   |               |
| เที่มข่อมูลครูผู้ฝึกสอน                                                                                                    |                        |                 |                   |               |
| เพิ่มข้อมูลผู้เข้าแข่งขัน                                                                                                    |                        |                 |                   |               |

จากนั้นให้กรอกข้อมูลให้ครบทุกช่อง พร้อมแนบรูปภาพโลโก้โรงเรียน และกดปุ่มบันทึก

- เลขบัตร ให้ใช้เป็น เลขประจำตัวนักเรียน 5 หลัก
- วันที่เกิด ให้ใช้เป็น วันที่ปัจจุบันที่ลงทะเบียน รูปแบบจะเป็น ค.ศ. เช่น 14/11/2023

| คำนำหน้า :  | เลือก 🗸 | ชื่อ |  | สกุล       |            |
|-------------|---------|------|--|------------|------------|
| เลขบัตร :   |         | อายุ |  | วันที่เกิด | mm/dd/yyyy |
| ระดับขั้น : |         |      |  |            | 🖀 Browse   |
| บันทึก      |         |      |  |            |            |